## **GUIDE POUR PAIEMENT EN LIGNE**

Pour un bon fonctionnement, utilisez le navigateur Internet Chrome 옷 et non Explorer 🎉

Vous devez avoir en main votre carte de citoyen

1. Accédez au site Internet de la Ville à l'adresse <u>https://www.ville.magog.qc.ca/</u>

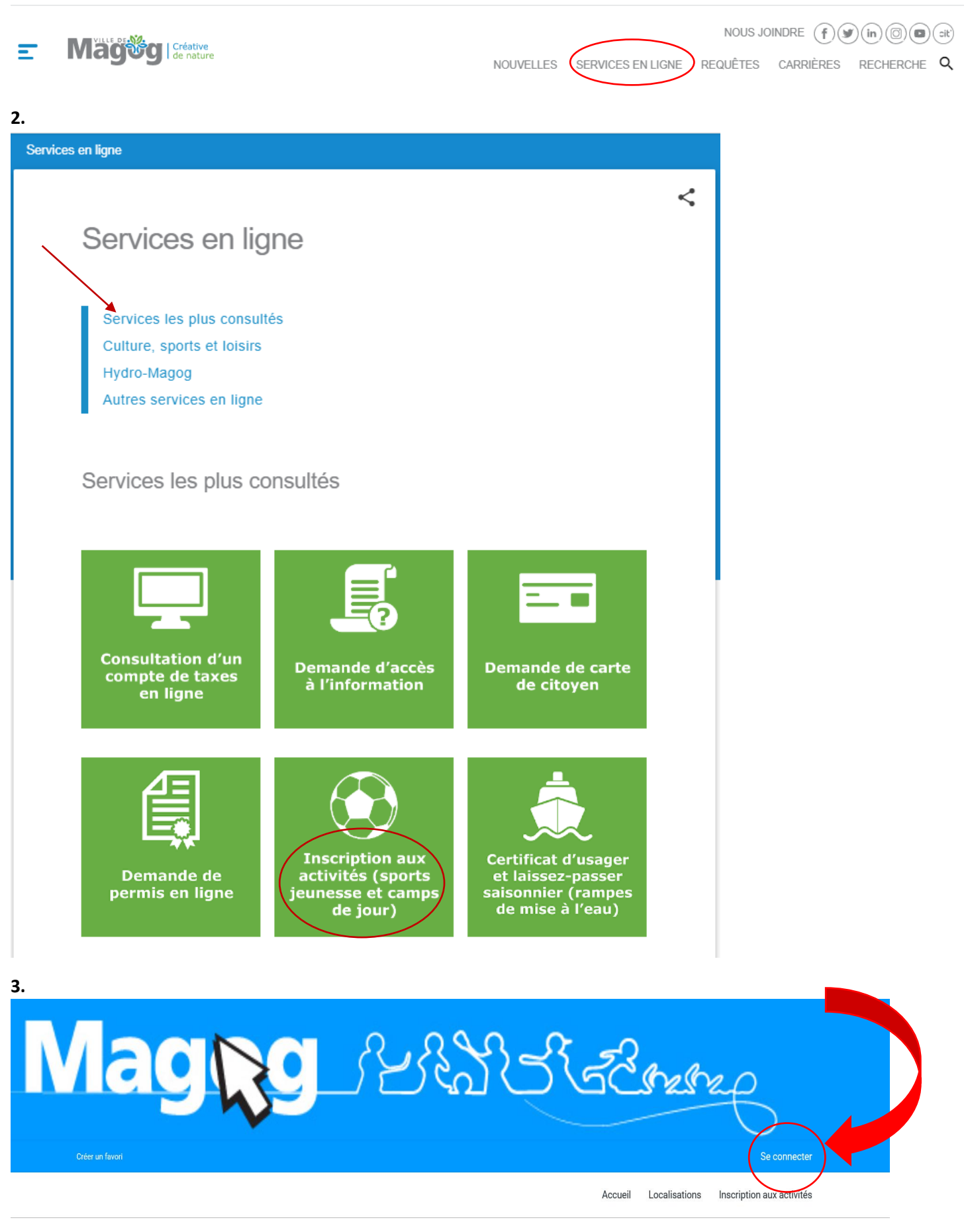

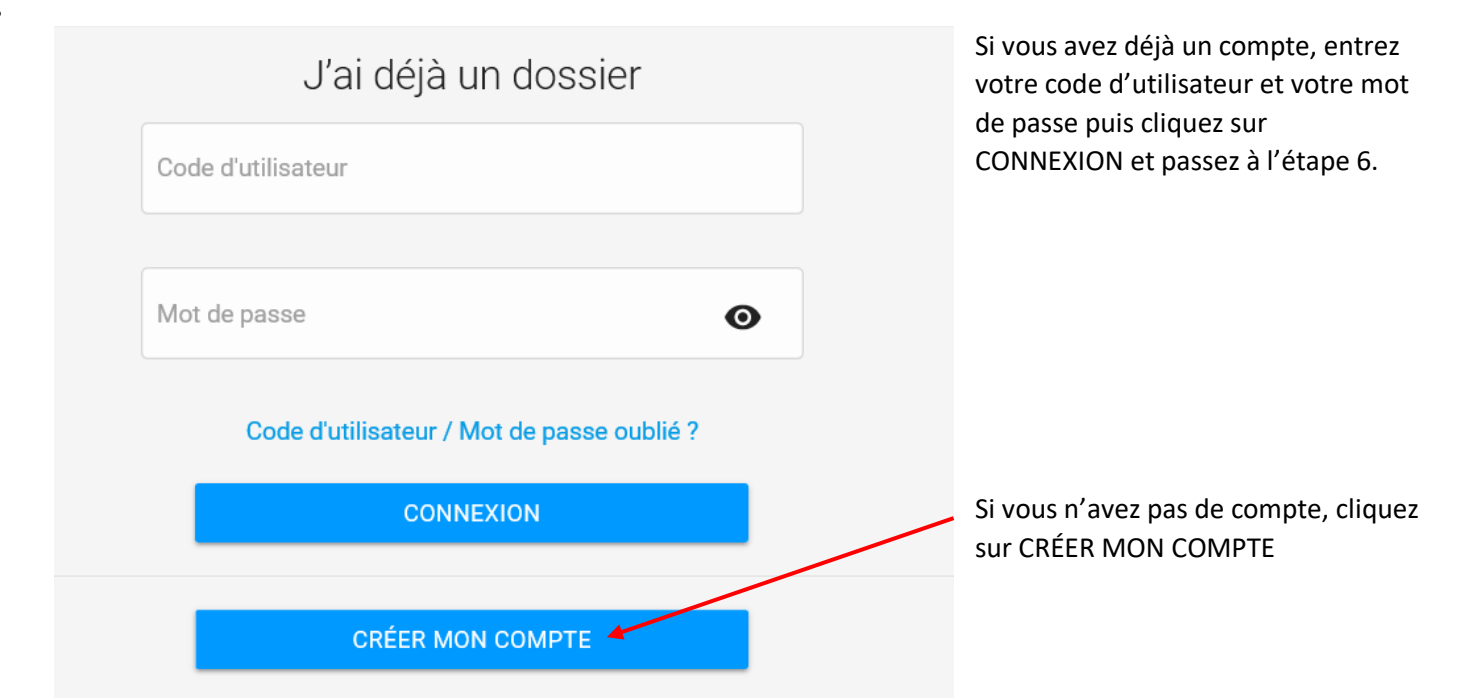

## 5. Remplissez les champs demandés (vous devez avoir votre numéro de carte de citoyen en main).

| Identification                                                                                                    |
|----------------------------------------------------------------------------------------------------|
| Si vous possédez déjà une carte de citoyen (carte-loisirs) numéro commençant par QMAGB et n'avez pas de code d'utilisateur pour accéder à votre dossier par Internet, vous pouvez<br>en créer un immédiatement.<br>Si vous ne possédez pas de carte de citoyen (carte-loisirs) numéro commençant par QMAGB ou si celle-ci est expirée, veuillez vous diriger sur le site Internet de la Ville afin de<br>remplir le formulaire de demande en cliquant sur le lien suivant:<br>https://www.ville.magog.qc.ca/informations-services/carte-de-citoyen/#formulaire-carte-citoyen<br>Vous avez besoin d'aide ou vous avez des question? Veuillez contacter la Bibliothèque Memphrémagog au 819 843-1330, option 2. Après avoir laissé un message, une personne<br>entrera en contact avec vous pour vous donner un rendez-vous. |
| Numéro de carte<br>Date de naissance                                                                                                    |
| Je ne suis pas un robot reCAPTCHA Confidentaria - Conditions                                                                                                    |
| 5. Une fois entre dans votre compte, cliquez sur Mon dossier (en haut de la page) et choisissez Comptes et reçus                                                                                                    |
| Accueil Localisations Inscription aux activités                                                                                                    |
| Mon dossier                                                                                                    |

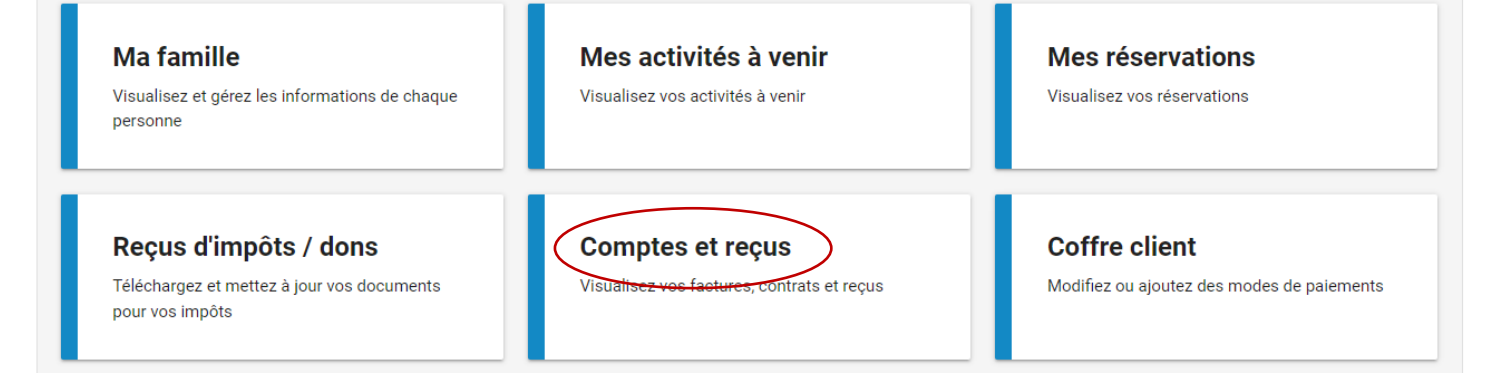

7. Compléter ensuite les étapes pour le paiement complet par carte de crédit.